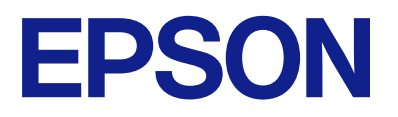

# Ghid de utilizare al panoului de comandă la distanță

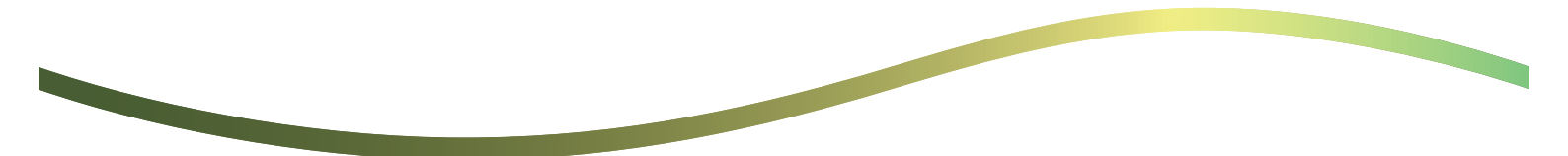

## Cuprins

# Despre panoul de control de la distanță

| Exemplu de utilizare a panoului de control de la |   |
|--------------------------------------------------|---|
| distanță                                         | 3 |

## Configurarea panoului de control de la distanță

| Activarea panoului de control de la distanță | 5  |
|----------------------------------------------|----|
| Efectuarea setărilor pe panoul de operare al |    |
| imprimantei                                  | 5  |
| Efectuarea setărilor pe computer             | .5 |
| Setarea comportamentului panoului de control |    |
| de la distanță                               | 5  |

# Pornirea panoului de control de la distanță

| Pornirea controlului de la distanță              | 7 |
|--------------------------------------------------|---|
| Operarea panoului de control de la distanță      | 8 |
| Utilizarea panoului de operare al imprimantei în |   |
| timpul controlului de la distanță                | 9 |

## Afișarea panoului imprimantei în timpul controlului de la distanță

| Ecranul afișat în timpul controlului de la distanță10 |
|-------------------------------------------------------|
| Ecranul afișat când panoul imprimantei este           |
| ascuns                                                |

## Mărci înregistrate

## Despre panoul de control de la distanță

Această funcție vă permite să controlați panoul de operare al imprimantei de la distanță, de la un computer sau o tabletă aflate la distanță față de imprimantă.

Pentru a adăuga această funcție, trebuie să actualizați imprimanta la cel mai recent firmware.

Din panoul imprimantei, selectați **Setări > Setări generale > Administrare sistem > Actualizare firmware > Actualizare**, și urmați instrucțiunile de pe panou.

# Exemplu de utilizare a panoului de control de la distanță

Următoarele informații explică procedura pentru rezolvarea de la distanță a unei probleme care apare la nivelul unei imprimante gestionate în rețea.

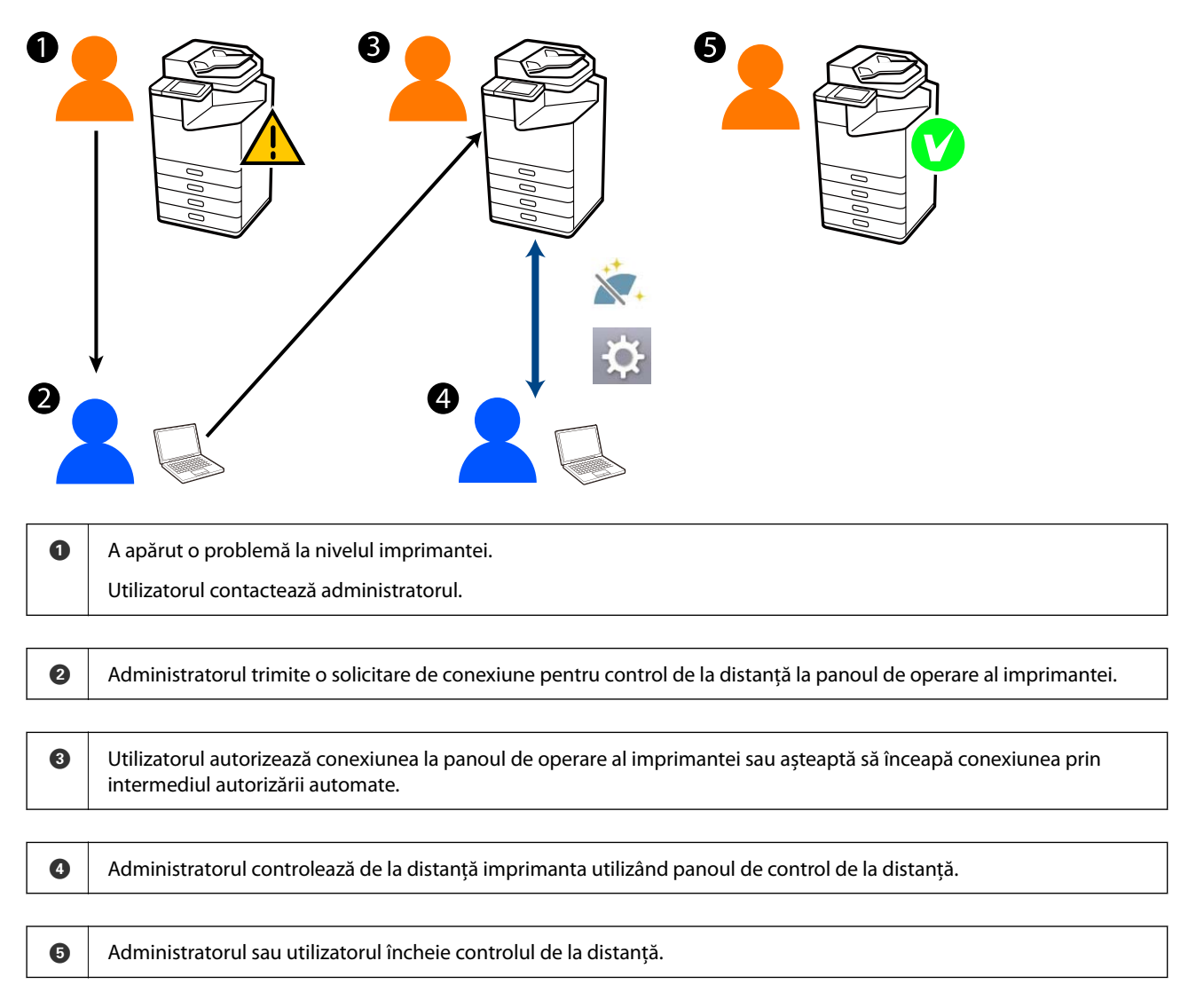

Panoul de control de la distanță utilizează Web Config pentru a controla de la distanță panoul de operare al imprimantei.

Raza de acțiune țintă este în cadrul unei rețele locale care vă permite să porniți Web Config și să controlați de la distanță modele care sunt compatibile cu panoul de control de la distanță.

### Notă:

Pentru a controla de la distanță anumite modele prin internet, trebuie să instalați Epson Remote Service.

Pentru informații privind Web Config de la distanță, consultați Epson Remote Service Operation Guide.

# Configurarea panoului de control de la distanță

## Activarea panoului de control de la distanță

## Efectuarea setărilor pe panoul de operare al imprimantei

În cazul în care elementele de meniu din Setări generale sunt blocate de un administrator, conectați-vă ca administrator pentru a efectua operațiunile.

- 1. De la panoul imprimantei, selectați Setări > Setări generale > Administrare sistem > Panou de comandă la distanță.
- 2. Selectați Activare.

## Efectuarea setărilor pe computer

1. Introduceți adresa IP a imprimantei într-un browser pentru a accesa Web Config.

Introduceți adresa IP a imprimantei de la un computer care este conectat la aceeași rețea ca imprimanta.

Puteți verifica adresa IP a imprimantei din următorul meniu.

Setări > Setări generale > Setări rețea > Stare rețea > Stare rețea cu fir LAN/Wi-Fi

- 2. Introduceți parola de administrator pentru a vă conecta ca administrator.
- 3. Selectați în următoarea ordine.

Gestionare dispozitiv > Panou de comandă la distanță > Configurare

- 4. Setați Panou de comandă la distanță pe Activat.
- 5. Faceți clic pe OK.

# Setarea comportamentului panoului de control de la distanță

Dacă ați activat deja panoul de control de la distanță de la computerul dumneavoastră, mergeți la pasul 4 din această secțiune.

1. Introduceți adresa IP a imprimantei într-un browser pentru a accesa Web Config.

Introduceți adresa IP a imprimantei de la un computer care este conectat la aceeași rețea ca imprimanta.

Puteți verifica adresa IP a imprimantei din următorul meniu.

Setări > Setări generale > Setări rețea > Stare rețea > Stare rețea cu fir LAN/Wi-Fi

- 2. Introduceți parola de administrator pentru a vă conecta ca administrator.
- 3. Selectați în următoarea ordine.

Gestionare dispozitiv > Panou de comandă la distanță > Configurare

4. Setați fiecare element.

| PSON LM-C8000                             |                                         | Administrator Log.s                                    |
|-------------------------------------------|-----------------------------------------|--------------------------------------------------------|
| Status Print Scan/Copy                    | Fax Storage Network Network Security    | Product Security Device Management Epson Open Platform |
| Email Notification<br>Control Panel       | Remote Control Panel > Set              | tup                                                    |
| Power Saving                              | Remote Control Panel :                  | I ON COFF                                              |
| Card Reader                               | Auto Approval                           | O on Corr                                              |
| Sound Date                                | Auto Approval Timeout (2 - 300 seconds) | 30                                                     |
| Stored Links                              | Councile from the Main Screen           |                                                        |
| Export and import setting yanve           | Disconnect Remote Connection :          | Almond O Not Minuad                                    |
| emport                                    | Hide Remote Screen                      | Alcued Ont Alcued                                      |
| Fermales Undate                           |                                         |                                                        |
| Automatic Fermane Undate                  |                                         |                                                        |
| Administrator Name/Contact<br>Information |                                         |                                                        |
| Date and Time                             |                                         |                                                        |
| +Display Format                           |                                         |                                                        |
| +Oale and Time                            |                                         |                                                        |
| +Time Difference                          |                                         |                                                        |
| *Time Server                              |                                         |                                                        |
| Clear Internal Memory Data                |                                         |                                                        |
| Contacts Manager                          |                                         |                                                        |
| Power                                     |                                         |                                                        |
| Restore Default Settings                  |                                         |                                                        |
| Edit Home                                 |                                         |                                                        |
| Advanced Features                         |                                         |                                                        |
| Remote Control Panel                      | OK                                      |                                                        |
| Setup                                     |                                         |                                                        |
| Execute                                   |                                         |                                                        |

### Aprobare automată

Acest lucru este disponibil când Panou de comandă la distanță este setat pe Activat.

Pentru scopuri precum întreținerea de la distanță, selectați Activat pentru a vă conecta automat după ce se scurge o perioadă de timp specificată fără a primi permisiune de la imprimantă.

#### **Expirare timp de aprobare automată (0 - 300 secunde)**

Dacă **Aprobare automată** este setat pe **Activat**, setați perioada de timp până când panoul de operare al imprimantei comută la controlul de la distanță.

#### Deconectare conexiune la distanță

Setați dacă se poate încheia sau nu conexiunea de la distanță de la panoul de operare al imprimantei în timpul operării de la distanță.

### Ascundere ecran la distanță

Setați dacă se poate ascunde sau nu afișajul ecranului de la distanță de la panoul de operare al imprimantei, cum ar fi în timpul operațiunilor de conectare a utilizatorilor.

### 5. Faceți clic pe OK.

# Pornirea panoului de control de la distanță

## Pornirea controlului de la distanță

Administratorul imprimantei poate iniția controlul de la distanță în timpul întreținerii programate sau când un utilizator solicită asistență.

1. Introduceți adresa IP a imprimantei într-un browser pentru a accesa Web Config.

Introduceți adresa IP a imprimantei de la un computer care este conectat la aceeași rețea ca imprimanta.

Puteți verifica adresa IP a imprimantei din următorul meniu.

Setări > Setări generale > Setări rețea > Stare rețea > Stare rețea cu fir LAN/Wi-Fi

- 2. Introduceți parola de administrator pentru a vă conecta ca administrator.
- 3. Selectați în următoarea ordine.

### Gestionare dispozitiv > Panou de comandă la distanță > Executare

4. Faceți clic pe Start pentru a trimite o solicitare de conexiune de la distanță la imprimantă.

Dacă există utilizatori în apropierea imprimantei, încurajați-i să permită conexiunea.

În cazul în care conexiunea de la distanță este respinsă deoarece imprimanta este utilizată, așteptați puțin timp și încercați din nou.

Notă:

Următoarele operațiuni sunt efectuate de către utilizatorul din fața imprimantei.

*Apare pe panoul de operare al imprimantei un ecran care solicită permisiunea de a permite controlul de la distanță. Selectați Aprobare.* 

Verificați instrucțiunile conexiunii de la distanță și atingeți **OK**.

5. Controlați de la distanță imprimanta utilizând panoul de control de la distanță.

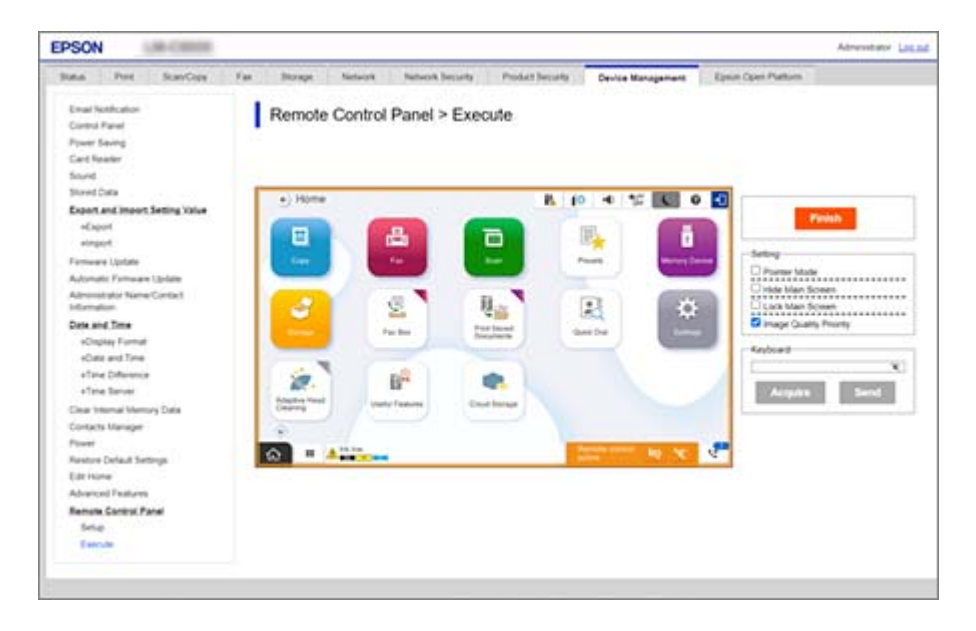

#### Notă:

Controlul de la distanță se încheie automat dacă treceți în altă filă în Web Config și dacă au trecut 30 de secunde, sau dacă închideți browserul fără a închide panoul de control de la distanță.

6. Pentru a încheia controlul de la distanță, faceți clic pe **Terminat**.

## Operarea panoului de control de la distanță

### **Mod Indicator**

Selectați această setare atunci când instruiți alte persoane cu privire la operarea imprimantei. Acest lucru vă permite să puneți un marcaj pe ecranul imprimantei pentru a indica zonele în care utilizatorii trebuie să fie atenți sau următorul buton care trebuie acționat.

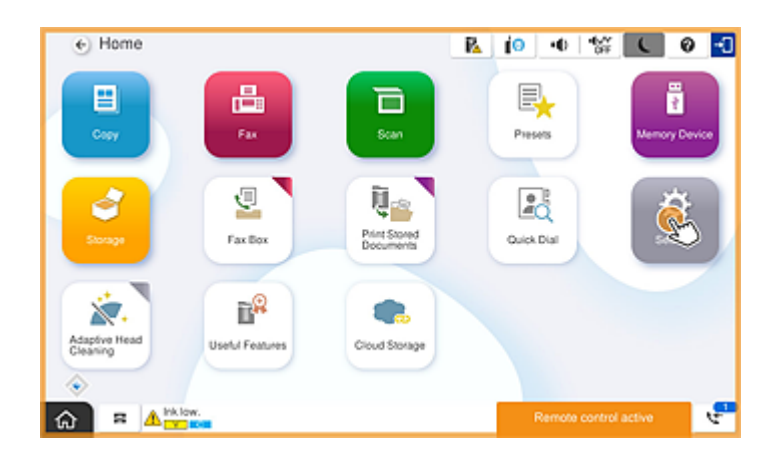

### Ascundere ecran principal

Selectați această setare pentru a ascunde ecrane pe care nu vreți ca utilizatorii să le poată vedea, precum la introducerea de la distanță a parolei de administrator. Debifați această casetă pentru a anula ascunderea.

### **Blocare ecran principal**

Selectați această setare pentru a afișa un mesaj pe panoul de operare al imprimantei care indică faptul că administratorul a dezactivat operațiunile pe panou și că utilizatorii nu pot utiliza panoul de operare al imprimantei.

### Prioritate calitatea imaginii

Selectați această setare pentru a afișa aceeași imagine pe panoul de operare al imprimantei ca imaginea de pe imprimanta însăși.

Când această setare este debifată, calitatea imaginii este scăzută iar animațiile de pe ecran sunt dezactivate pentru a prioritiza viteza și pentru a reduce sarcina la nivelul rețelei.

### Tastatură

Pe orice ecran care vă solicită să introduceți text, puteți copia și lipi textul de pe computerul dumneavoastră în caseta de text pentru tastatură.

Când faceți clic pe Trimitere, textul pe care l-ați introdus este afișat pe ecranul imprimantei.

Când faceți clic pe **Obținere**, textul introdus în panoul de operare al imprimantei este afișat în caseta de text de pe panoul de control de la distanță.

### Terminat

Faceți clic pe Terminat pentru a încheia controlul de la distanță.

# Utilizarea panoului de operare al imprimantei în timpul controlului de la distanță

## Ascunderea ecranului de control de la distanță

Selectați 🔯 la nivelul panoului de operare al imprimantei pentru a ascunde ecranul de control de la distanță pe Web Config care controlează de la distanță imprimanta.

### Încheierea controlului de la distanță

Selectați 📉 pentru a afișa un mesaj de confirmare.

Dacă doriți să încheiați controlul de la distanță, selectați Da.

## Afișarea panoului imprimantei în timpul controlului de la distanță

## Ecranul afișat în timpul controlului de la distanță

Acesta este ecranul afișat când controlați de la distanță imprimanta utilizând panoul de control de la distanță. Panoul de operare al imprimantei este încadrat în portocaliu pentru a indica faptul că este în desfășurare o conexiune de la distanță. Meniul de control de la distanță este afișat în dreapta jos.

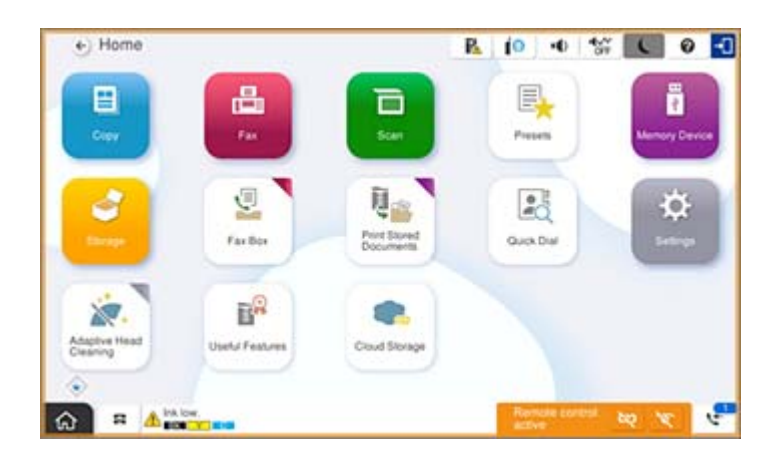

Acesta este ecranul afișat când efectuați setări în Web Config pentru a împiedica utilizatorul să deconecteze conexiunea de la distanță sau când ascundeți ecranul de la distanță utilizând panoul de operare al imprimantei. Meniul de control de la distanță nu este afișat în dreapta jos.

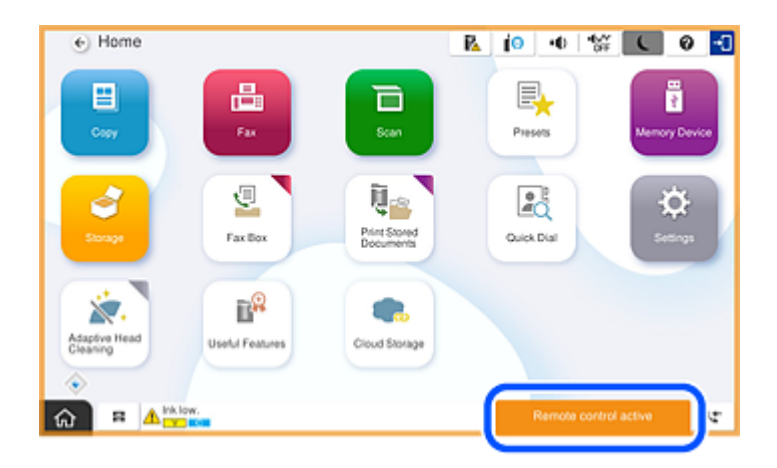

## Ecranul afișat când panoul imprimantei este ascuns

Acesta este ecranul afișat când administratorul ascunde panoul imprimantei în timpul accesului de la distanță.

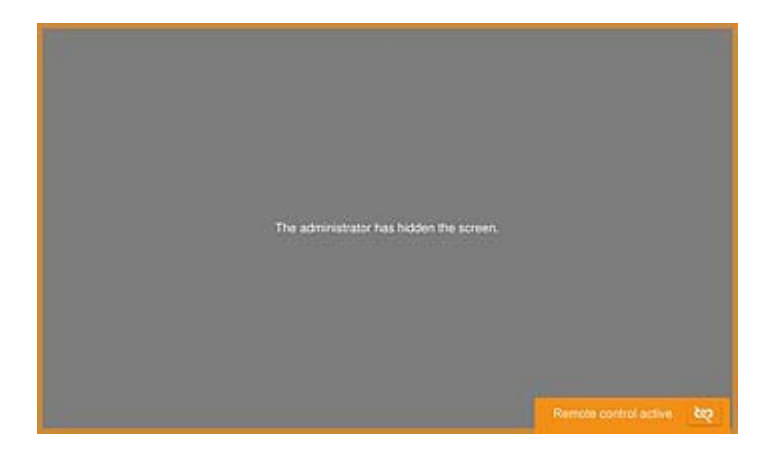

## Mărci înregistrate

- Notă generală: În publicația de față sunt utilizate alte nume de produse doar în scopuri de identificare și acestea pot fi mărci comerciale ale proprietarilor respectivi. Epson își declină orice drepturi asupra acestor mărci.
- □ © 2024-2025 Seiko Epson Corporation